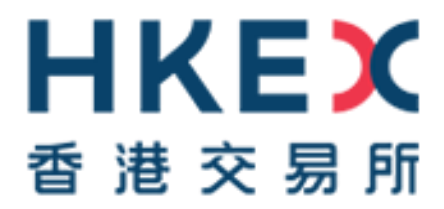

# Change of Authentication Arrangement of CCASS/ CCMS Terminal Access

# Guideline for Email Registration for CCASS/ CCMS Delegated Administrators

Issue Date: 28 February 2023

### Contents

| 1. | Introduction                                         | 3 |
|----|------------------------------------------------------|---|
| 2. | Procedure for email registration for CCASS/ CCMS DAs | 3 |

#### 1. Introduction

As set out in the circular dated 28 February 2023 (Reference: CD/OES/CCASS/010/2023, CD/OEC/HKCC/056/2023 and CD/OEC/SEOCH/057/2023), Participants of HKSCC, HKCC and SEOCH (CPs) and HKSCC Designated Banks (DBs) are required to register the designated email address of their CCASS/ CCMS Delegated Administrator (DAs) by submitting CCASS/ CCMS Delegated Administrator Application/ Maintenance Form (eService: DA 3) in Client Connect via the access right "EU\_UserMaintenance" on HKEX Access Management Portal (formerly 'HKEX Client Connect') by 28 April 2023 (Friday). Failure to register a DA's email address by the above-mentioned date will prevent that CCASS/ CCMS DA from initiating Two-Factor Authentication (2FA) to access to CCASS/CCMS Terminal at the start of parallel run.

This Guideline aims to provide step by step procedure on email registration for CCASS/ CCMS DAs through eService in Client Connect, CPs and DBs should note that the eService DA3 is available in Client Connect from 20 March 2023 (Monday).

### 2. Procedure for email registration for CCASS/ CCMS DAs

Client Connect DA (CCDA) or Business User Maker - Request Submission via Client Connect

a. Login to HKEX Access Management Portal (formerly 'HKEX Client Connect') via

https://connect.hkex.com.hk/, with the user credentials

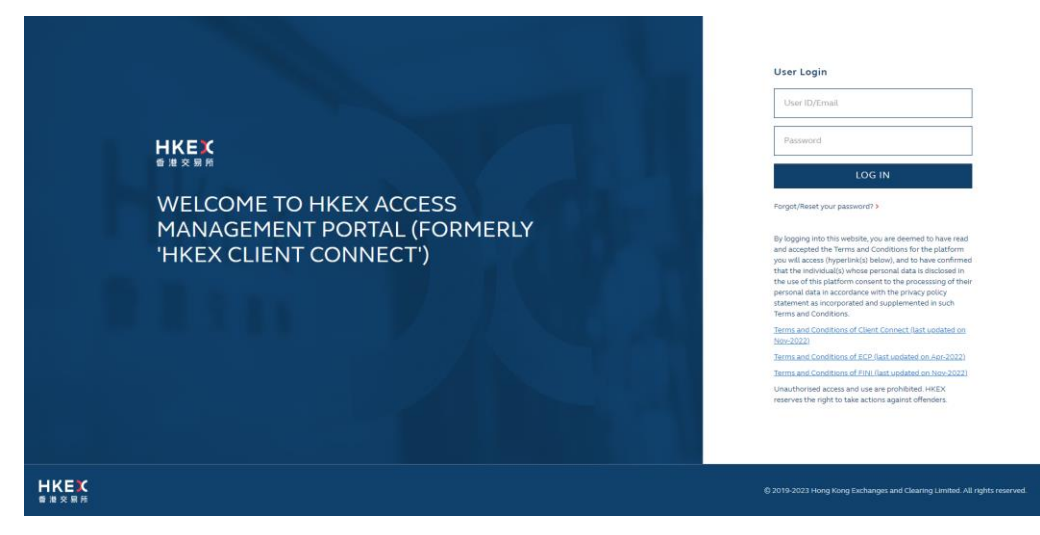

b. Upon successful login, navigate to "Participantship Management" from the navigation menu at the left, click "User Maintenance" tab, then click "CCASS/ CCMS Delegated Administrator Application/ Maintenance Form" to access to the eService DA3

| また<br>また<br>また<br>また<br>また<br>また<br>また<br>また<br>また<br>また | Welcome, C<br>Last Login: 06-Feb-2023 10:15 | 06-Feb-2023 Q 🦸 ⊕ EN →                                            | ABC Company~     |
|----------------------------------------------------------|---------------------------------------------|-------------------------------------------------------------------|------------------|
|                                                          | Home /                                      |                                                                   |                  |
| Post Trade 🙀                                             | Participantship                             | Management                                                        |                  |
| Clearing                                                 |                                             | 2                                                                 |                  |
| Settlement & Depository                                  | Company Administratio                       | n Account Maintenance User Maintenance                            |                  |
| Participantship Management                               | Classification Id                           | Function                                                          | Format Reference |
| Technical Setup                                          |                                             |                                                                   |                  |
| Market Data                                              | User Maintenance CC SCan                    | d2 Smartcard Maintenance for User (PG or Special Request)         | (danka)          |
| Connectivity                                             | User Maintenance CH SCar                    | d1 Smartcard Maintenance for User and DA                          | (Elarvea)        |
| Reporting                                                |                                             |                                                                   |                  |
| Derivatives Trading                                      | User Maintenance CH SCar                    | 63 Order Smartcard Reader(s)                                      | (Clarver)        |
| Operations                                               | User Maintenance CC DA 3                    | CCASS/ CCMS Delegated Administrator Application/ Maintenance Form | allarvice        |
| Cash Trading 😐                                           |                                             |                                                                   |                  |
| Participantship Management                               |                                             |                                                                   |                  |
| Operations                                               |                                             |                                                                   |                  |

c. After entering DA 3, select the appropriate participantship (*if applicable*)

| DA 3 CCASS/ CCMS DELEGATED ADMINISTRATOR APPLICATION/<br>MAINTENANCE FORM     |          |
|-------------------------------------------------------------------------------|----------|
| Reference Number: Status:                                                     | 🗙 Expand |
| COMPANY INFORMATION                                                           | -        |
| From<br>ABC Company                                                           |          |
| As                                                                            |          |
| <ul> <li>HKSCC Participant (B01234)</li> </ul>                                |          |
| <ul> <li>HKCC Participant (CXYZ)</li> <li>SEOCH Participant (CXYZ)</li> </ul> |          |

d. The Maintenance Request will be selected as "Change" by default (more maintenance requests will be available upon the commencement of parallel run)

| DA 3 CCASS/ CCMS DELEGATED ADMINISTRATOR APPLICATION/<br>MAINTENANCE FORM |              |
|---------------------------------------------------------------------------|--------------|
| Reference Number: Stat                                                    | us: 🔀 Expand |
| COMPANY INFORMATION                                                       | +            |
| MAINTENANCE REQUEST                                                       | _            |
| Maintenance Request                                                       |              |
| Change                                                                    |              |

e. Fill in the User ID<sup>1</sup> and the designated email address of the DA. If necessary, click "+ Request" to fill in other DA's User ID and email address. After that, check the declaration box to confirm the information provided are correct.

| ser ID                | Email Address   |
|-----------------------|-----------------|
| B01234X1              | ABC@bank.com.hk |
| + REQUEST             |                 |
| emarks                |                 |
| Type your answer here |                 |
|                       |                 |
|                       |                 |
|                       |                 |

<sup>&</sup>lt;sup>1</sup> User ID can be located through CCASS / CCMS Function – User Profile Listing in Security Management Functions (DMS). For details, please refer to the Appendix A of the Information package - <u>for HKSCC CPs and DBs</u> / <u>for HKCC and SEOCH CPs</u>.

f. Check if the contact information which is pre-filled by system is correct, click "+ Request" to add information of additional contact person if needed.

| CONTACT INFORMATION    |   |
|------------------------|---|
| Name of Contact Person |   |
| ААА                    |   |
| Email Address          |   |
| AAA@bank.com.hk        |   |
| Telephone Number       |   |
| 29797111               | - |
| + CONTACT PERSON       |   |

g. Click "Preview" at the top right corner to preview the information provided, the screen will then display details of the inputted information.

| Home /                                                         |           |         |        |
|----------------------------------------------------------------|-----------|---------|--------|
|                                                                | SAVE      | PR      | eview  |
|                                                                |           |         |        |
| DA 3 CCASS/ CCMS DELEGATED ADMINISTRATOR APPLICATION/ MAINTEN/ | ANCE FORM |         |        |
| Reference Number:                                              | St        | atus: 🗙 | Expand |

h. After confirming the correctness of the information, click "Submit" to proceed, then click "Confirm" in the pop-up box to submit the request to checker

| te /<br>DISCARD                             | EDIT                         | SUBMIT   |
|---------------------------------------------|------------------------------|----------|
| DA 3 CCASS/ CCMS DELEGATED ADMINISTRATOR AF | PPLICATION/ MAINTENANCE FORM |          |
| Reference Number:                           | Status:                      | X Expand |

i. The eService request status will be changed from "Draft" to "Ready to Send to HKEX", the eService Reference Number is generated.

| Home /                             |                                                                 |    |
|------------------------------------|-----------------------------------------------------------------|----|
| RECLAIM                            | CLONE                                                           |    |
|                                    |                                                                 |    |
| DA 3 CCASS/ CCMS DELEGATED ADMINIS | TRATOR APPLICATION/ MAINTENANCE FORM                            |    |
| Reference Number: DA3_00013361     | Status: 07-Feb-2023 10:43 HKT Ready to Send to HKEX 🔻   🗙 Expan | nd |

#### CCDA or Business User

> Checker - Request Approval via Client Connect

j. A system generated email notification with the eService Reference Number will be sent to checker's email upon submission of maker's request.

| The second second secon | CMS Delegated Administrator Application/ Maintenance For<br>onnect <noreply_connect@hkex.com.hk> 👫 Date Today 10:43</noreply_connect@hkex.com.hk> | m (DA3_00013361 from | B01234 ) |
|----------------------------------------------------------------------------------------------------|----------------------------------------------------------------------------------------------------|----------------------|----------|
|                                                                                                    |                                                                                                    |                      |          |
| HKEX Client Connect                                                                                                    |                                                                                                    |                      |          |
| For action: the eService                                                                                                    | is Ready to Send to HKEX                                                                                                    |                      |          |
| Reference Number                                                                                                    | DA3_00013361                                                                                                    |                      |          |
| Workflow Status                                                                                                    | Ready to Send to HKEX                                                                                                    |                      |          |
| Notification Type                                                                                                    | For action                                                                                                    |                      |          |
| Just Processed By                                                                                                    | C Cheung, ABC Company                                                                                                    |                      |          |
| Require action from                                                                                                    | Checker of ABC Company                                                                                                    |                      |          |
| To view the record, please<br>Number (DA3_00013361)                                                                                                    | visit the HKEX Client Connect and search the Reference                                                                                            |                      |          |

k. Access to HKEX Access Management Portal following step (a), then go to Tasks list for the pending eService(s) submitted by maker, click into the eService with appropriate reference number indicated in the beginning of the Details section.

| Tasks Notificat     | tions Events                | History                                                                             |                  |                       |
|---------------------|-----------------------------|-------------------------------------------------------------------------------------|------------------|-----------------------|
| Classification      | Company<br>Participant ID   | Details                                                                             | Last Update Date | Job Status            |
| User Maintenance CC | Mizuho Bank, Ltd.<br>BNK109 | DA3_00013361 - CCASS/ CCMS Delegated<br>Administrator Application/ Maintenance Form | 07-Feb-2023      | Ready to Send to HKEX |

I. Click "Claim" at the top right corner to proceed.

| Reference teurober | DA3_00013361    | Status: 01-Hei-2023 10-43 HKT Ready to Send to HKEX * 1 🗙 Exp |
|--------------------|-----------------|---------------------------------------------------------------|
| COMPANY INFO       | ORMATION        |                                                               |
| MAINTENANCE        | REQUEST         |                                                               |
| INFORMATION        |                 |                                                               |
| DETAILS OF RE      | QUESTS          |                                                               |
| DETAILS OF CHA     | NGE REQUEST     |                                                               |
| User ID            | B01234X1        |                                                               |
| Email Address      | ABC@bank.com.hk |                                                               |
| Remarks            |                 |                                                               |

m. After reviewing the information inputted by maker, click "Confirm" button in the top right corner, then click "Confirm" in the pop-up box to submit the request to HKEX.

| Home /        | 00000             | Claimed By D Wong on 07-Feb-2023 10:45 HKT                       | PLEASE CONFIRM TO PROCEED                                                          |
|---------------|-------------------|------------------------------------------------------------------|------------------------------------------------------------------------------------|
| REVERI        | REPERTO           |                                                                  | The record will be sent to HICEX.<br>Any message to the next step user? (optional) |
| Reference Num | ber: DA3_00013361 | Status: 07-Feb-2023 10:43 HKT Ready to Send to HKEX *   X Expand | CANCE CONTRM                                                                       |
|               |                   |                                                                  | Î.                                                                                 |

n. The request status will be changed from "Ready to Send to HKEX" to "Sent to HKEX".

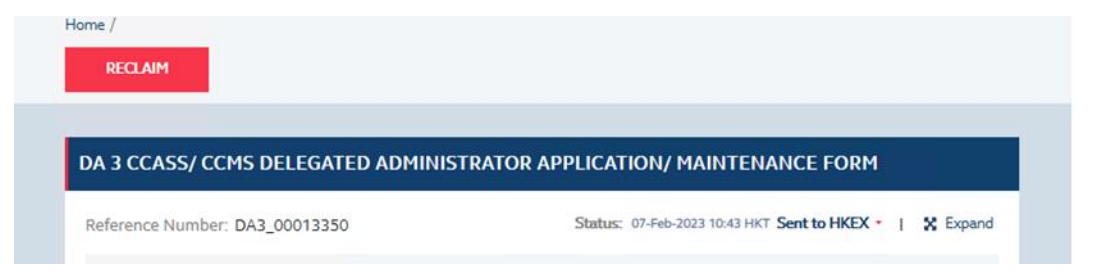

 A system generated email notification will be available upon the completion of the request, CCASS/ CCMS DA can then access to DMS to review the updated User Profile Listing.

| DA 3 - CCASS/ CCMS Delegated Administrator Application/ Maintenance Form (DA3_00013361 from B01234)           From         HKEX Client Connect <noreply_connect@hkex.com.hk> * Date Mon 18:29</noreply_connect@hkex.com.hk> |                                                                 |  |  |  |
|----------------------------------------------------------------------------------------------------|-----------------------------------------------------------------|--|--|--|
| HKEX Client Connect                                                                                                    |                                                                 |  |  |  |
| For reference: the eS                                                                                                    | ervice is Completed                                             |  |  |  |
| Reference Number                                                                                                    | DA3_00013361                                                    |  |  |  |
| Workflow Status                                                                                                    | Completed                                                       |  |  |  |
| Notification Type                                                                                                    | For reference                                                   |  |  |  |
| Just Processed By                                                                                                    | HKEX                                                            |  |  |  |
| Require action from                                                                                                    | Nil                                                             |  |  |  |
| To view the record, plea:<br>Number ( DA3_00013361                                                                                                    | se visit the HKEX Client Connect and search the Reference<br>.) |  |  |  |
| You may visit the record to download a PDF version of the eService for reference if needed.                                                                                                    |                                                                 |  |  |  |

Remark: CCASS/ CCMS DAs will be able to initiate the 2FA at the commencement of parallel run if the request is submitted by 28 April 2023 (Friday). Requests submitted after 28 April 2023 (Friday) will not be guaranteed to be completed before the parallel run and may hinder the progress of the CCASS/ CCMS DA to 2FA migration.